# Dynamic Domain Name

# **Operation** Guide

How it works with 3GTrack Data Logger?

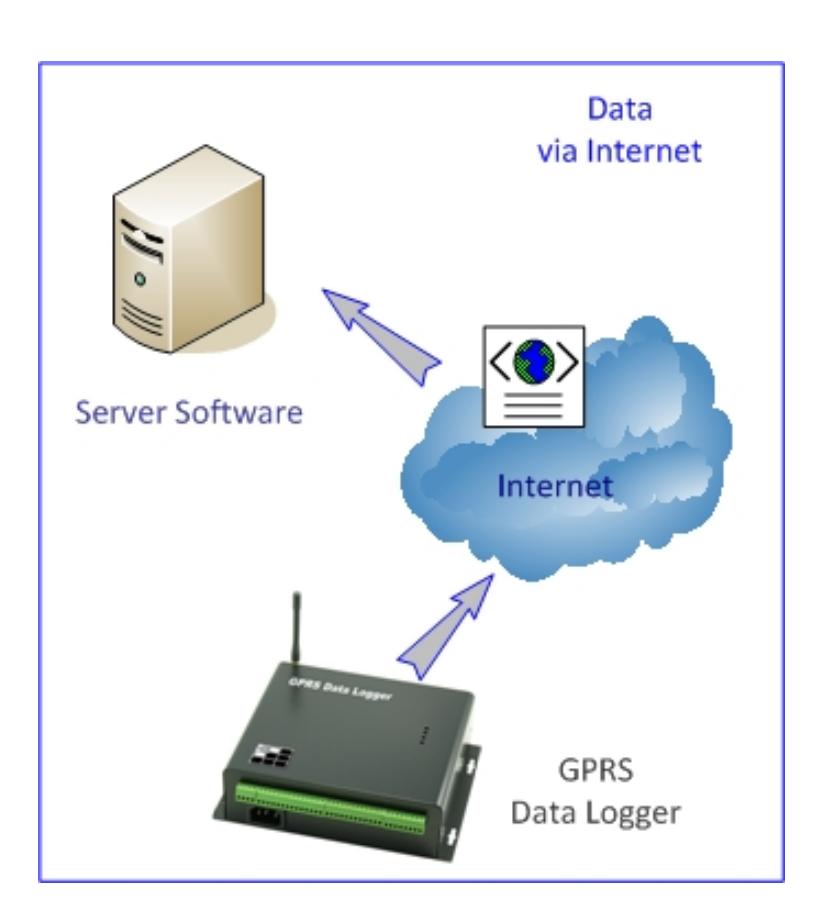

(i) This manual is not necessary when static (fixed) IP is used in Server.

# Contents

| 1.  | How to get data from GPRS Data Logger?                |
|-----|-------------------------------------------------------|
| 2.  | How does the Data Logger find the location of server? |
| 3.  | Before Installation                                   |
| 4.  | About using Dynamic Domain Name                       |
| 5.  | Dynamic Domain Name Registration                      |
| 6.  | Updating IP in Server7                                |
| 7.  | Updating IP in Router                                 |
| 8.  | Port Setting in Router                                |
| 9.  | Data Logger Setup9                                    |
| 10. | Receiving Data10                                      |
| 11. | Client Software                                       |

### 1. How to get data from GPRS Data Logger?

Data can be live and historical.

There are 4 different modes of getting data from GPRS Data Logger.

- "GS828\_Centre" is the Standard version of server software.
- "GS828\_Server" is the Premium version of server software.

This manual is mainly describing the use of "GS828\_Centre" software in getting live data via Internet.

By Internet:

- Both "GS828\_Centre" & "GS828\_Server" software support receiving the data from GPRS Data Loggers via Internet.
- "GS828\_Centre" software will save data in text file.
- "GS828\_Server" software will save data in XML and other Database files.

This method is the most common way of receiving and managing the data.

However, there are two data communication protocols:

- 1) UDP
- 2) TCP

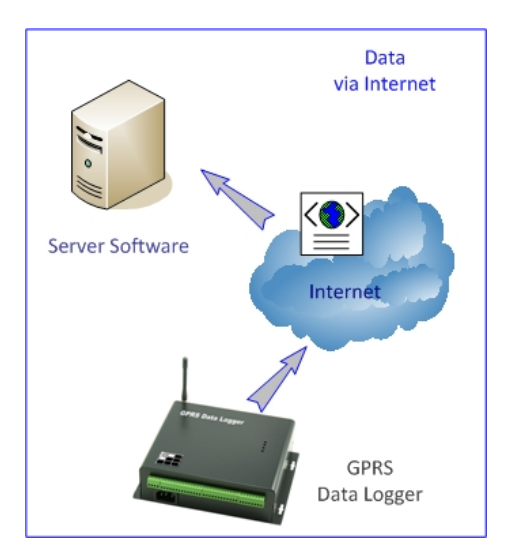

# 2. How does the Data Logger find the location of server?

- Server is assigned with public fixed IP address [or static IP]
- Server points to the dynamic domain name

This manual describes the installation and operation of using dynamic domain name.

#### 3. Before Installation

Hardware Requirements:

Server PC:

- Intel Core2 Duo CPU E6550 or above
- 2GB RAM, 100GB hard disk
- Windows XP Professional/Vista Premium/7
- Min. 1024 x 768 display
- Internet connection ready

#### SIM card

- GPRS service is activated
- Call ID service is activated
- PIN code must be removed (disabled, but not 0000)

Start Up Steps

- (1) Register Dynamic Domain Name
- (2) Install IP Updating Software e.g. Dyndns Updater
- (3) Install server software e.g. Centre or Premium Server
- (4) Configure data logger

# 4. About using Dynamic Domain Name

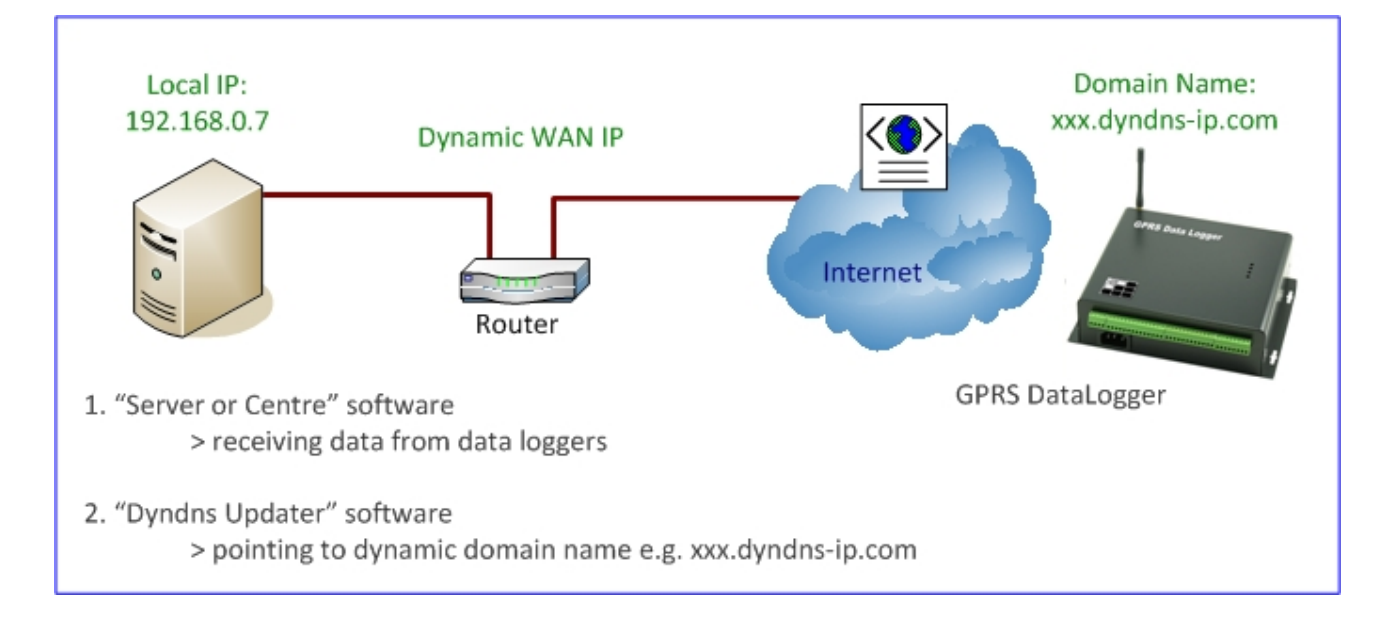

Please check carefully your local network and router configuration:

In the example case of this manual:

A) GPRS Data Logger configuration should be setup as below.

Access Point:(please check with your local service provider)Server Port::7050Server IP:(leave blank)Domain Name:gs902.dyndns-ip.com

- B) Server Computer running the following software is assigned with local IP as below, but points to the dynamic domain name automatically.
  - 1. "GS828\_Centre" or "Premium Server"
  - 2. "Dyndns Updater"

Local IP: 192.168.0.12 Local Port: 7050

# 5. Dynamic Domain Name Registration

- There are a number of websites providing free or charged dynamic domain name.
- Here, we would quote an example using free service provided by <u>www.dyndns.com</u> for review.

|                                                                                                    | Network Services Inc.                                                                       | DNS & Domains Email Services Performance & Secu<br>What are you looking for? Sea |                                                                                                    |
|----------------------------------------------------------------------------------------------------|---------------------------------------------------------------------------------------------|----------------------------------------------------------------------------------|----------------------------------------------------------------------------------------------------|
| Why DynDNS.com?                                                                                                    | Services & Pricing                                                                          | Support                                                                          | Have an account?                                                                                                    |
|                                                                                                    | Get acc                                                                                     | ess to your host u                                                               | date logs with <u>Dynamic DNS Pro</u> .                                                                                                    |
| My Account                                                                                                    | Add New Hostnam                                                                             | e                                                                                | ↑ Host Servic                                                                                                    |
| Jynamic DNS Pro<br>internet Guide<br>5LA<br>Premier Support                                                                                                | You don't currently have a [<br>To get the full benefits of D<br>your shopping cart 🚖 (or t | Dynamic DNS Pro<br>ynamic DNS, inclu<br>ry it with \$1.99 <u>m</u>               | <u>ervice</u> in your account.<br>Ing premium subscriber domains and other features, <u>add Dynamic DNS Pro to</u><br><u>nthly subscription</u> ). |
| zone Level Services<br>Jomain registration and<br>cransfer, DNS hosting,<br>Email services<br>Host Services<br>Dynamic DNS hosts, WebHop<br>URL Forwarding | Hostna<br>Wildc:<br>only for DynDNS Pro                                                     | me:<br>ard: crea<br>users (for                                                   | dyndns-free.com     s                                                                                                    |
| Dynect SMB<br>SendLabs SMTP<br>SSL Certificates                                                                                                    | Service Ty                                                                                  | /pe: <ul> <li>Host</li> <li>Web</li> <li>Offling</li> </ul>                      | nuscuynuns-youruumain.com)<br>with IP address<br>Iop Redirect (URL forwarding service)<br>e Hostname                                               |

Register a hostname and select the host, and in our case:

- Hostname: gs902
- Host: dyndns-ip.com

# 6. Updating IP in Server

• Download and run the software "Dyndns updater"

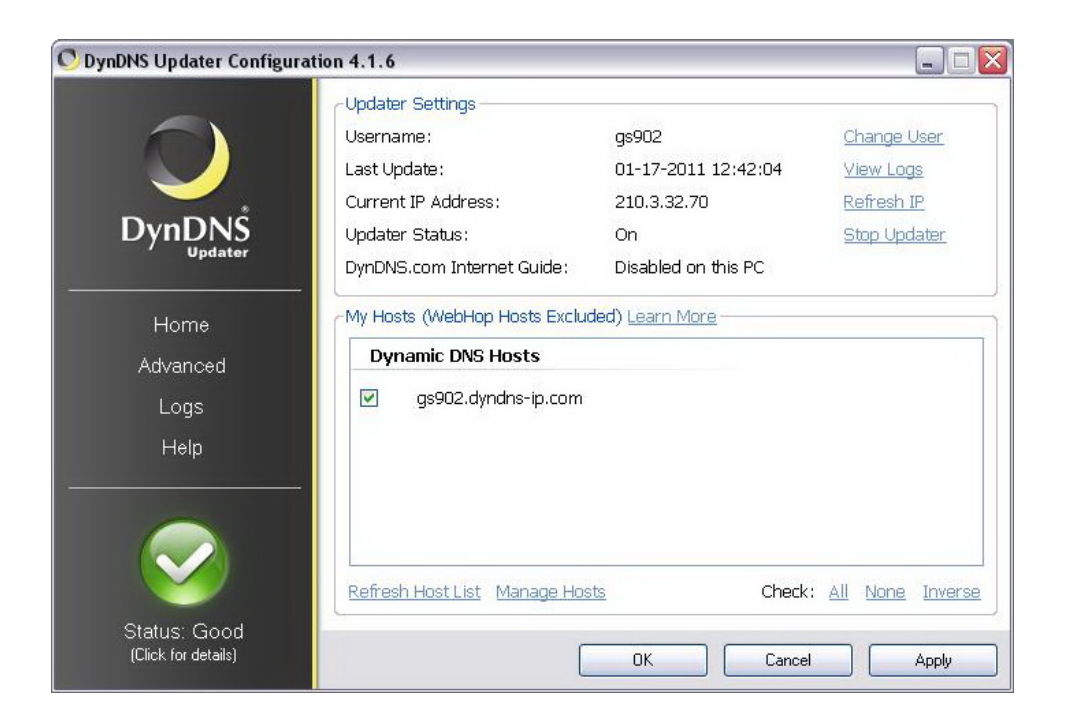

- Make sure that the server computer keeps running the "Dyndns Update".
- It allows the server computer keeping linking to the dynamic domain name.

| O DynDNS Updater Configura | tion 4.1.6                                                                                                    |                                                                                                    |                                                  |
|----------------------------|----------------------------------------------------------------------------------------------------|----------------------------------------------------------------------------------------------------|--------------------------------------------------|
| DynDNS<br>Updater<br>Home  | <ul> <li>Settings</li> <li>Start Upda</li> <li>Display Upd</li> <li>Automatica</li> <li>Show a Sy</li> <li>Automatica</li> <li>Enable Dyr</li> </ul> | ter with Windows<br>Jater Icon in Notification Area (S<br>ally synchronize host list with Dyn<br>stem Notification when updates o<br>ally check for DynDNS software u<br>IDNS.com Internet Guide on this l | ystem Tray)<br>DNS.com<br>occur<br>ogrades<br>PC |
| Advanced<br>Logs<br>Help   | Version Inform                                                                                                    | ation<br>DynDNS Updater v4.1.6                                                                                                    | You have the latest version.                     |
| Click for details)         |                                                                                                    | ОК                                                                                                    | Cancel Apply                                     |

() Make sure that the Status is "Good" after running the Dyndns Updater.

## 7. Updating IP in Router

- Some routers provide DDNS [dynamic domain name service]
- Configure the router with registered ddns account
- In this case, server computer does not need to run "Dyndns Updater"

| TP-LIN                                                                                                  | IK.                                                          | Cable/DSL Router                                               |
|----------------------------------------------------------------------------------------------------|--------------------------------------------------------------|----------------------------------------------------------------|
| Cable/DSL Router<br>Model No.:TL-R860                                                                   | DDNS                                                         |                                                                |
| Status     Basic Settings     Quick Setup     Network     Advanced Settings     DHCP     Socializations | Service Provider:<br>User Name:<br>Password:<br>Domain Name: | Dyndns (www.dyndns.org) 💌 Go to register                       |
| Security     Static Routing     Dynamic DNS     Maintenance     System Tools                            | Connection Status:                                           | Enable DDNS     DDNS not launching !     Login Logout     Save |

# 8. Port Setting in Router

- Service Ports must be enabled in Router
  - ✓ NET Server Port
  - ✓ Server Port
  - ✓ Client Port

| TP-LIN                                                                                                    | IK°    |                  |               | Ca       | ble/DSL F | Router        |
|----------------------------------------------------------------------------------------------------|--------|------------------|---------------|----------|-----------|---------------|
| Cable/DSL Router<br>Model No.:TL-R860                                                                             | Virtu  | al Servers       |               |          |           |               |
| Status                                                                                                    | ID     | Service Port     | IP Address    | Protocol | Status    | Modify        |
| Basic Settings                                                                                                    | 1      | 5050             | 192.168.1.150 | ALL      | Enabled   | Modify Delete |
| Quick Setup                                                                                                    | 2      | 6050             | 192.168.1.150 | ALL      | Enabled   | Modify Delete |
| Advanced Settings                                                                                                 | 3      | 7050             | 192.168.1.150 | ALL      | Enabled   | Modify Delete |
| + DHCP                                                                                                    | 4      | 8050             | 192.168.1.150 | ALL      | Enabled   | Modify Delete |
| <ul> <li>Forwarding</li> <li>Virtual Servers</li> </ul>                                                           | 5      | 3306             | 192,168,1,150 | ALL      | Enabled   | Modify Delete |
| Port Triggering     DMZ     UPnP     Security     Static Routing     Dynamic DNS     Maintenance     System Tools | Add Ne | ew) Enable All D | Previous      | J        |           |               |

### 9. Data Logger Setup

Following parameters should be configured in the data logger:

- Access Point: (please check with your local service provider)
- Server Port: 7050
- Server IP: (leave blank)
- Domain Name: gs902.dyndns-ip.com

| 🛟 GS828_Setup - G                       | S828 H/H2 (Version 6)       |                                    |                                  |                                                                           |
|-----------------------------------------|-----------------------------|------------------------------------|----------------------------------|---------------------------------------------------------------------------|
| Connection Setu<br>© RS232<br>GSM Modem | up:<br>vort: COM4 🔹 💓 Disco | nnect 🍯 Connection: 222111 🔻       | Read Parameters                  | Command Success S<br>Status Batch GS828_Setup<br>Clear Init Version 3.1.9 |
| 💠 Phone Book                            | 💠 GS828 H/H2 (Versio        | n 6) 💠 Data Logs                   |                                  |                                                                           |
| Device Setup                            | Analog Channel              | Digital/Pulse Channel Relay Output | AD Alarm Message   IN Alarn      | n Message   Data Record   Batch Setup                                     |
| Device Proper                           | ties                        |                                    | GPRS Network                     | ule SIM Card GPRS Network                                                 |
|                                         | Station ID                  | 000000                             | Module Status:                   | • •                                                                       |
| 0                                       | Enquiry Password            | 999999                             | Network Signal Strength:         |                                                                           |
| nwn                                     | Setup Password              | 888888                             | Network Connection Type:         | 🌒 Fixed IP 🛛 🌖 Domain                                                     |
|                                         | Date/Time                   | 1101170414                         | Alarm Phone Number               | 2                                                                         |
|                                         | Data Logging Interval       | 05 Minute 🔹                        | 🥥 🛛 Alarm Ph                     | one 1                                                                     |
| GPRS Upload S                           | Setup                       |                                    | Alarm Ph                         | one 2                                                                     |
|                                         | GPRS Upload Interval        | 05 Minute 👻                        | ModBus Address Setup<br>ModBus A | Address                                                                   |
|                                         | GPRS Data Format            | Live Data 👻                        | GPRS Network Setup               |                                                                           |
|                                         | Record Count                | 01 •                               | Access Po                        | Dint CMNET                                                                |
| SMS Upload S                            | etup                        |                                    | GPRS Ser                         | ver IP                                                                    |
|                                         | SMS Upload Interval         | 00 -                               | Server Po                        | ort 7050                                                                  |
|                                         | Control Centre Number       |                                    | 🥥 Domain N                       | lame gs902.dyndns-ip.com                                                  |
| Info                                    |                             |                                    | Protocol                         | UDP -                                                                     |
|                                         |                             |                                    | Acknowle                         | dge Interval 0120                                                         |
|                                         |                             |                                    | 🥥 Reconnec                       | t Interval 0888                                                           |
|                                         |                             |                                    |                                  |                                                                           |

Click #1 button

- Module Status 3 x LED: Green
- Domain LED: Green

### Set GPRS upload interval: 05 minutes, and format: Live Data

Data will be uploaded to the server.

#### **10. Receiving Data**

- Run the "Centre" or "Premium Server" software in server computer
- Make sure that the computer running "Centre" software also runs the "Dyndns Updater"
- When Router DNS service is used, "Dyndns Updater" is not necessary.
- Data will be saved in the "Data\_Logs.log" text file
- Only one day data will be saved, and overwritten on another day

| Local IP: 192 . 168 .                                                                                                    | . 12 Port: 9050 Close                                                        | GPRS Data Logger<br>Data Receiving Centre V1.0. |  |
|----------------------------------------------------------------------------------------------------|------------------------------------------------------------------------------|-------------------------------------------------|--|
| Live Data Display                                                                                                    |                                                                              |                                                 |  |
| 06/17/2010 12:50:36                                                                                                    | Buffer Clear D:\GS828_Centre_0617\Data_logs.log                              | Save Path                                       |  |
| 2010-06-17 12:48:11                                                                                                    | 117.136.12.196: #STA:123456;L:310;TM:100617124802;D:5;T:01;C:42;A00:0.041;A0 | 1:00000;A02:00000;A03:00000;A                   |  |
| 2010-06-17 12:47:53                                                                                                    | 117.136.12.196: @888123456                                                   |                                                 |  |
| 2010-06-17 12:47:18                                                                                                    | 117.136.12.196: @888123456                                                   |                                                 |  |
| 2010-06-17 12:46:44                                                                                                    | 117.136.12.196: @888123456                                                   |                                                 |  |
| 2010-06-17 12:46:10                                                                                                    | 117.136.12.196: #STA:123456;L:310;TM:100617124600;D:5;T:01;C:41;A00:00000;A0 | 01:00000;A02:00000;A03:00000;/                  |  |
| 2010-06-17 12:45:53                                                                                                    | 117.136.12.196: @888123456                                                   |                                                 |  |
| 2010-06-17 12:45:19                                                                                                    | 117.136.12.196: @888123456                                                   |                                                 |  |
| 2010-06-17 12:44:45 117.136.12.196: @888123456                                                                            |                                                                              |                                                 |  |
| 2010-06-17 12:44:11 117.136.12.196: #STA:123456;L:310;TM:100617124402;D:5;T:01;C:40;A00:00000;A01:00000;A02:00000;A03:0   |                                                                              |                                                 |  |
| 2010-06-17 12:43:41                                                                                                    | 117.136.12.196: @888123456                                                   |                                                 |  |
| 2010-06-17 12:41:17                                                                                                    | 117.136.12.196: @888123456                                                   |                                                 |  |
| 2010-06-17 12:40:43                                                                                                    | 117.136.12.196: @888123456                                                   |                                                 |  |
| 2010-06-17 12:40:09                                                                                                    | 117.136.12.196: #STA:123456;L:310;TM:100617124000;D:5;T:01;C:38;A00:00000;A0 | 01:00000;A02:00000;A03:00000;,                  |  |
| 2010-06-17 12:39:53                                                                                                    | 117.136.12.196: @888123456                                                   | la la la Ca                                     |  |
| 2010-06-17 12:39:19                                                                                                    | 117.136.12.196: @888123456                                                   |                                                 |  |
| 2010-06-17 12:38:44                                                                                                    | 117.136.12.196: @888123456                                                   |                                                 |  |
| 2010-06-17 12:38:10 117.136.12.196: #STA:123456;L:310;TM:100617123801;D:5;T:01;C:37;A00:00000;A01:00000;A02:00000;A03:000 |                                                                              |                                                 |  |
| 2010-06-17 12:37:52                                                                                                    | 117.136.12.196: @888123456                                                   |                                                 |  |
| 2010-06-17 12:37:18                                                                                                    | 117.136.12.196: @888123456                                                   |                                                 |  |
| 2010-06-17 12:36:43                                                                                                    | 117.136.12.196: @888123456                                                   |                                                 |  |
| 2010-06-17 12:36:09                                                                                                    | 117.136.12.196: #STA:123456;L:310;TM:100617123600;D:5;T:01;C:36;A00:00000;A0 | 01:00000;A02:00000;A03:00000;,                  |  |

(i) Don't forget to click [Close] before exiting the software. It will release the network port for other applications.

#### **11. Client Software**

- Select the domain name
- Enter the dynamic domain name registered above

| Login                 | X                                                                                                    |
|-----------------------|----------------------------------------------------------------------------------------------------|
| <b>GS828</b>          | )<br>Ilicali                                                                                                    |
| Server Port:<br>User: | <ul> <li>Server IP <a>Domain Name</a></li> <li>gs902.dyndns-ip.com</li> <li>7001 Listen Port: 7002</li> <li>admin</li> </ul> |
| Password:             | ••••                                                                                                    |
| Details>>             | ok                                                                                                    |
|                       | Sign me in automatically                                                                                                    |

GS828 Client Software

|              | System Login              |
|--------------|---------------------------|
| User ID:     | admin                     |
| Password:    | ••••                      |
| •            | ) Server IP 💿 Domain Name |
|              | gs902.dyndns-ip.com       |
| Server Port: | 7001 Client Port: 7002    |
| • OK         | Cannel                    |

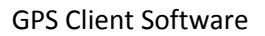